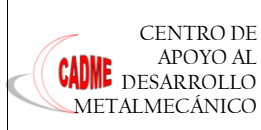

## INSTRUCTIVO |PARA EL LLENADO DE LA SOLICITUD DE EVALUACIÓN DE LA CONFORMIDAD

### COTIZACIÓN Y NEGOCIACIÓN

DOC 2.1.2-1 Versión: 00 Página 1 de 1

CENTRO DE CADME APOYO AL DESARROLLO METALMECANICO

SOLICITUD DE EVALUACIÓN DE CONFORMIDAD

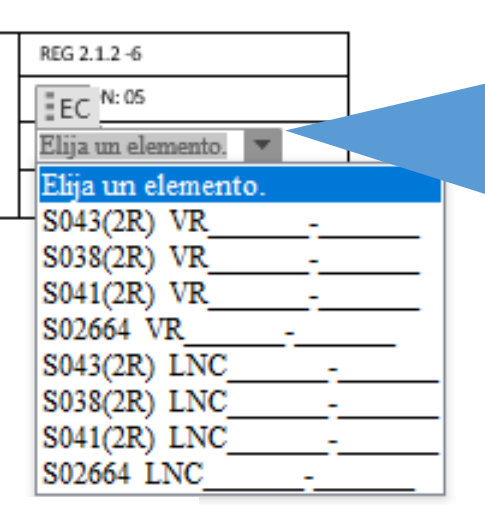

En este casillero seleccione según el Reglamento y/o Normativa que desea Solicitar la Evaluación de la conformidad (VR), en caso Levantamiento de No Conformidades selecciones de acuerdo a la normativa los códigos que posees (LNC). Cuando corresponde un prototipo se debe

seleccionar en los dos casilleros según la norma que se necesita realizar la Evaluación.

(No aplica este punto para Calificación de empresa).

#### 2. Especificaciones del Chasis:

Marca: Haga clic aquí para escribir texto. VIN chasis: Haga clic aquí para escribir texto. Modelo: Haga clic aquí para escribir texto. Serie Motor: Haga clic aquí para escribir texto. Año Modelo: Haga clic aquí para escribir texto.

Para unidades Nuevas verificar en el (Listado de fabricantes o ensambladores nacionales de vehículos de categoría M2 y M3) publicada en la página de la ANT (se debe llenar tal como está descrito):

### http://www.ant.gob.ec/index.php/servicios/transito-12/documentos-del-proceso#.WOeeMPnhCM9

Para las unidades usadas se pueden ayudar con la placa de identificación que posee la unidad y en la matricula. (No aplica este punto para Calificación de empresa).

> Seleccione en qué estado esta su unidad para la Evaluación de la conformidad. (No aplica este punto para Calificación de empresa)

| Verificar en el SRI en la opción Reporte de vehículos Ingresando el numero chasis (VIN). |  |  |  |
|------------------------------------------------------------------------------------------|--|--|--|
| https://declaraciones.sri.gob.ec/tuportal-internet/                                      |  |  |  |
| También puede verificar en:                                                              |  |  |  |
| http://www.ecuadorlegalonline.com/consultas/secretaria-movilidad-                        |  |  |  |
| quito/consultar-historial-de-revision-vehicular/                                         |  |  |  |
| Para verificar si el chasis está Homologado, en la lista de                              |  |  |  |
| Homologación Vehicular:                                                                  |  |  |  |
| http://www.ant.gob.ec/index.php/servicios/transito-12/documentos-                        |  |  |  |
| del-proceso#.WOeeMPnhCM9                                                                 |  |  |  |
| (No aplica este punto para Calificación de empresa).                                     |  |  |  |
|                                                                                          |  |  |  |
| caciones de la carrocería:                                                               |  |  |  |
| Haga clic aquí para escribir texto.                                                      |  |  |  |
|                                                                                          |  |  |  |

# 3. 🕂 Especifi

Marca: Orden de Producción: Haga clic aquí para escribir texto. Modelo unidad: Haga clic aquí para escribir texto. Número de asientos: Haga clic aquí para escribir texto. Año-mo ESTADO cería: Haga clic aquí para escribir texto.

Estado: Elija un elemento.

Elija un elemento ESTRUCTURA ESTRUCTURA PROTOTIPO TERMINADO TERMINADO PROTOTIPO LEVANTAMIENTO DE NO CONFORMIDADES - ESTRUCTURA LEVANTAMIENTO DE NO CONFORMIDADES - TERMINADO LEVANTAMIENTO DE NO CONFORMIDADES 2664

#### Tipo de servicio y modalidad: Haga clic aquí para escribir texto. 4.

Debe estar de acuerdo a la (Listado de fabricantes o ensambladores nacionales de vehículos de categoría M2 y M3) emitida por la ANT: http://www.ant.gob.ec/index.php/servicios/transito-12/documentos-del-proceso#.WOeeMPnhCM9 Y verificar según el Permiso de Operación de Cooperativa u Operadora de Transporte. (No aplica este punto para Calificación de empresa).

#### 5. Datos del propietario y operadora:

Propietario: Haga clic aquí para escribir texto. C.I: Haga clic aquí para escribir texto.

Operadora: Haga clic aquí para escribir texto.

RUC Operadora: Haga clic aquí para escribir texto.

La información de nombres y apellidos y numero de cedula Identidad verificar **Registro civil.** 

https://servicios.registrocivil.gob.ec/cdd/

La información de operadora lo pueden verificar SRI: en el https://declaraciones.sri.gob.ec/facturacion-

Provincia de Matriculación: Elija un elemento. Disco: Haga clic aquí para escribir texto.

## 6. Especificaciones exclusivo para NTE INEN 2664:

Nombres y apellidos Gerente: Haga clic aquí para escribir texto. Tipo Bus que construye o que va con construir la empresa: Elija un elemento. Nombres y apellidos Ingeniero a cargo de Planta: Haga clic aquí para escribir texto. Puesto que ocupa: Haga clic aquí para escribir texto. Teléfono/Mail: Haga clic aquí para escribir texto.

> Para calificación de empresas llenar los puntos 6 y 7 de la Solicitud de Evaluación de la Conformidad

internet/consultas/publico/ruc\_consulta.jsp (No aplica este punto para Calificación de empresa).

## 7. Fecha propuesta para la ejecución de visitas:

| Visita 1: | Haga clic aquí para escribir una fecha. , | Hora |
|-----------|-------------------------------------------|------|
| Visita 2: | Haga clic aquí para escribir una fecha.   | Hora |
| Visita 3: | Haga clic aquí para escribir una fecha. , | Hora |

La planificación de las visitas es de acuerdo a su proceso de Producción Pueden optar por la Visita 2 y Visita 3 en caso de que quedo pendiente en la Visita1 con mutuo acuerdo con el Técnico y el Ingeniero de planta

La información del presente documento es de propiedad exclusiva del CADME y queda prohibida su reproducción y/ o distribución total o parcial para otros propósitos distintos a los especificados